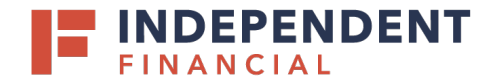

## LOGGING INTO SFTP

In a web browser, navigate to <a href="https://fileprocessing.ibtx.com">https://fileprocessing.ibtx.com</a>.

- 1. Enter your Username.
- 2. Enter your Password.
  - Note: Your username and password will be provided by an Independent Bank IT representative.
- 3. Click Sign On.

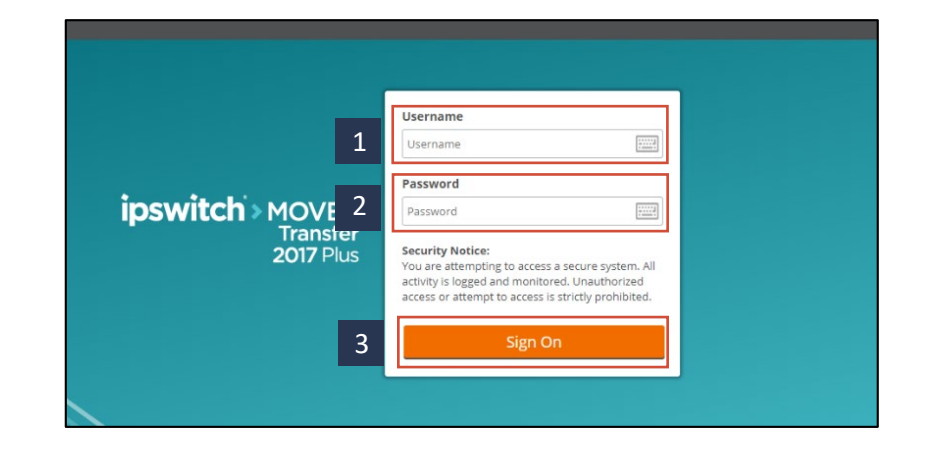

## **SEARCHING FOLDERS**

- 4. Select **Folders** on the left hand menu and this will take you to the main folder and all subfolders that are setup for your account.
- 5. On the left hand menu, use the **Go To Folder** to select a folder from the dropdown list.

|   | 🖀 НОМЕ                                                                                                    | Home                                                                                                    |
|---|----------------------------------------------------------------------------------------------------|----------------------------------------------------------------------------------------------------|
| 4 | FOLDERS                                                                                                    |                                                                                                    |
|   | LOGS                                                                                                    | Browse Files and Folders To search for a particular file, enter the file name or file ID in the Find File box on the left side of the page and press the "Find File" button. |
|   | Q Search                                                                                                    |                                                                                                    |
|   | Find File/Folder Q                                                                                                    | Go To Your Home Folder                                                                                                    |
| 5 | Go To Folder 🗸 🗸                                                                                                    | Browse Other Folders                                                                                                    |
| 5 | / Home / Itops<br>/ Home / Itops / INBOUND<br>/ Home / Itops / INBOUND / ACH<br>/ Home / Itops / INBOUND / ACH<br>/ Home / Itops / OUTBOUND / Positive Pay<br>/ Home / Itops / OUTBOUND / BAI | Ioad Files<br>lect a folder: //Home / Itops ~<br>Launch the Upload Wizard<br>cent Downloads<br>View Recent Downloads                                                         |

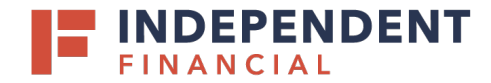

## **UPLOADING FILES**

- 6. Select Home on the left-hand menu.
- 7. Under the Upload Files section, **Select a folder** from a drop-down menu.
- 8. Select Launch the Upload Wizard.
- 9. **Upload To** will auto-populate and is not editable.
- 10. Enter any **Notes** associated with the file.
- 11. Select Add File(s). Upon clicking, the system shall prompt you to load a file from your computer.
  - Note: Verify your effective date before you upload your file. For same day transactions, ensure the per transaction amount does not exceed \$100,000.
- 12. Select **Upload** to complete the process.

## MANAGING FOLDERS

- 13. Select **X** to delete a file under Actions tab.
- 14. Select 📥 to download a file under Actions tab.
- 15. Select Delete, Copy, or Move files under the Selected File/Folder Actions.

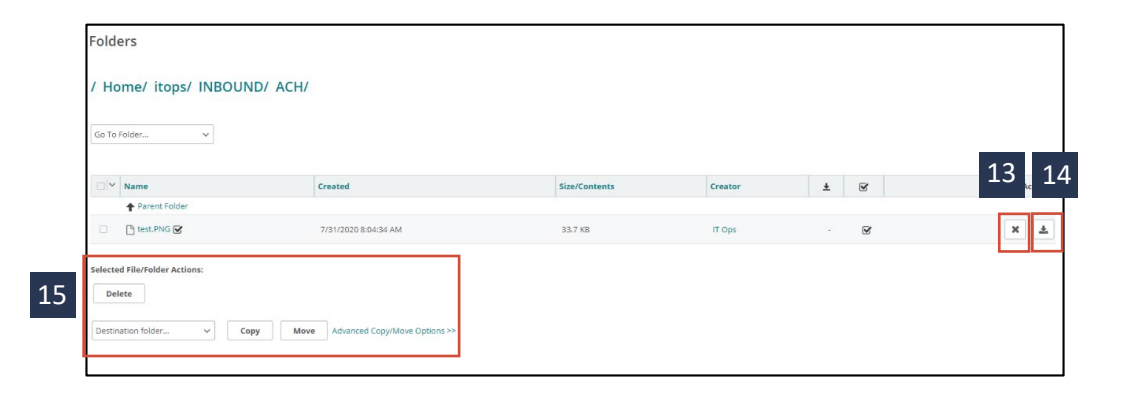

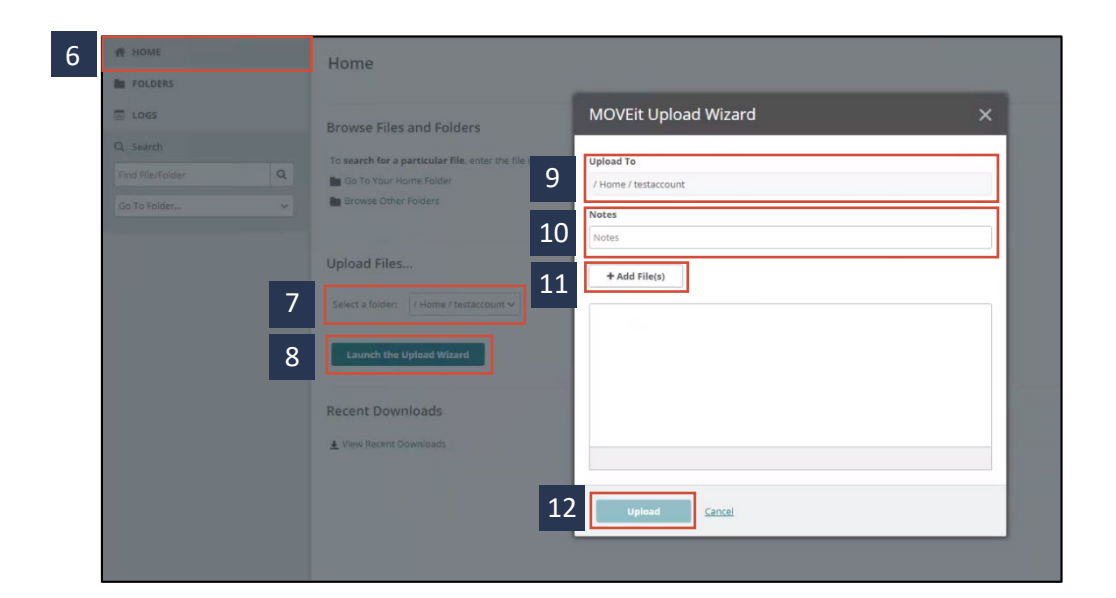